# WORKING WITH WEBACCESS/ IMM EASILY CREATE MENU OR SIGNAGE BOARD CONTENT

## 1. LOGGING-IN

- A. Open testing server in your browser: <u>59.124.205.126/psn/</u>
- B. Enter username and password
  - User: admin

PSW: admin

• C. Click on "Login" button

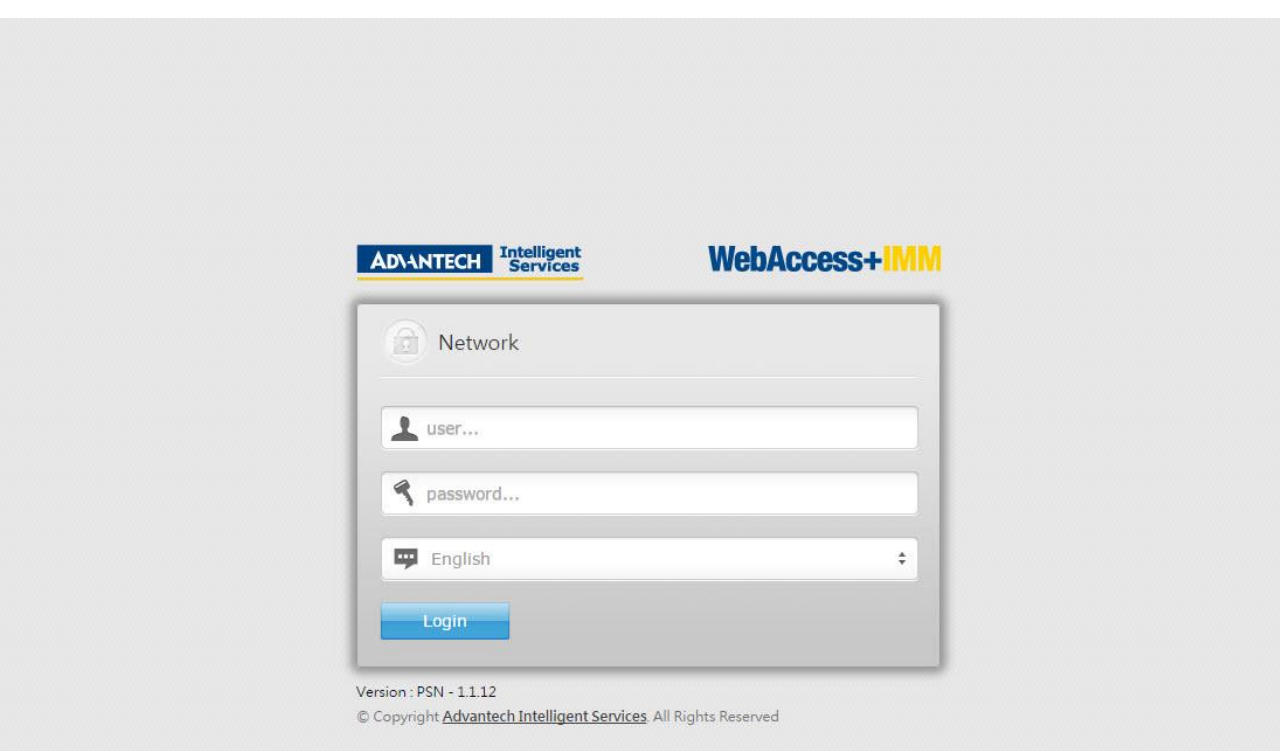

## 2. CREATING NEW PROJECT

### • Click on **New** button

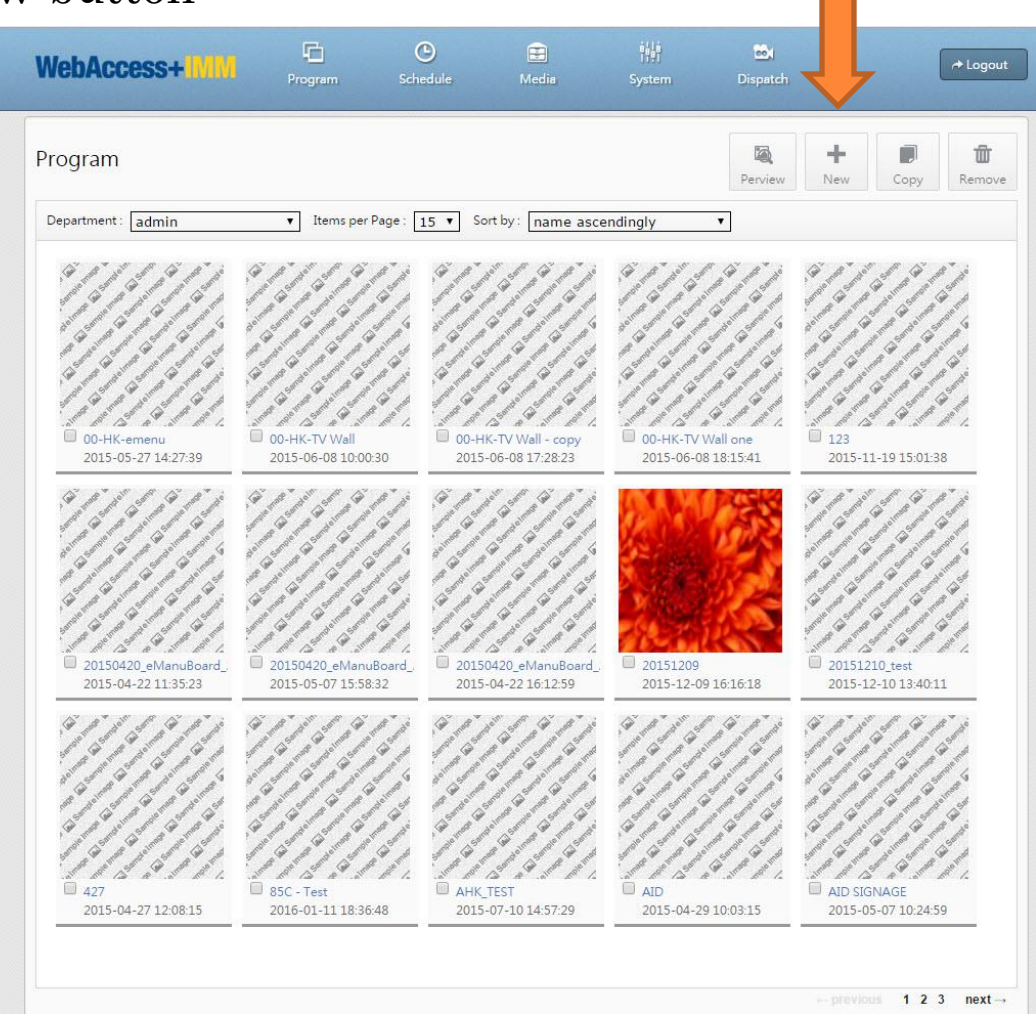

#### • Click "new monitor" WebAccess+ +\* × Program Edit 1 Perview NewMonitor Save & Exit Save Close $\boxtimes$ 100 50 25 Block Program 🔻 🗴 0 +y 0 Width 1920 Height 1080 Program Setting Program Name: <u></u> Image Background Color: #FFFFFF Video Background Image: Browse Clean Versatile Background Music: Browse Clean >>> Scrolling Monitor info U Web Display1-F Rotate Flash Resolution: 1920 × 1080 • Coor. 0 x 0 PPT C Time Ŭ €;Ξ Bulletin 🗸

• You may input the resolution in pixels and rotate the display horizontally or vertically. Finalize your choice by clicking the "**confirm**" button

|                                    | Personal Program V × 0 y 0 Width 19 | ew NewMonitor<br>20 Height 1080 | Save & Exit<br>Program Setting                                                                                                 |
|------------------------------------|-------------------------------------|---------------------------------|----------------------------------------------------------------------------------------------------|
| NewMonitor                         |                                     |                                 | Program Name:<br>Background Color:<br># FFFFFF<br>Background Image:<br>Browse<br>Clean<br>Background Music:<br>Browse<br>Clean |
| Resolution : 1920 × 1080<br>Rotate |                                     |                                 | Monitor info<br>Display1<br>Rotate<br>Resolution: 1920 ×<br>1080<br>Coor: 0 × 0                                                |
|                                    |                                     |                                 |                                                                                                    |

• Placement of the displays can be changed by dragging them on the screen

or To add picture as a background, click on button "Browse"

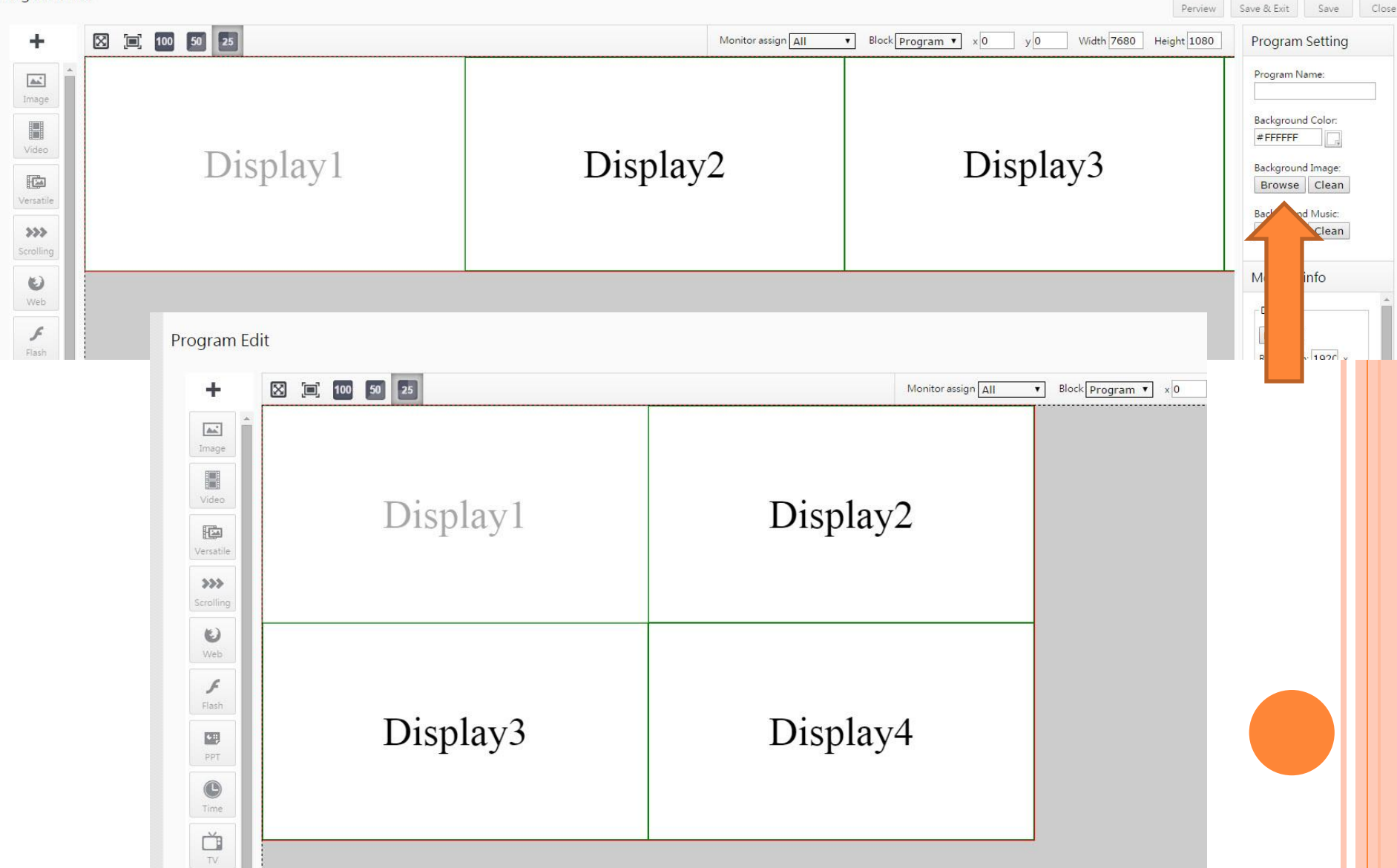

5

1

×

6

• To use already excising image, just select it from the list and click "Choose File"

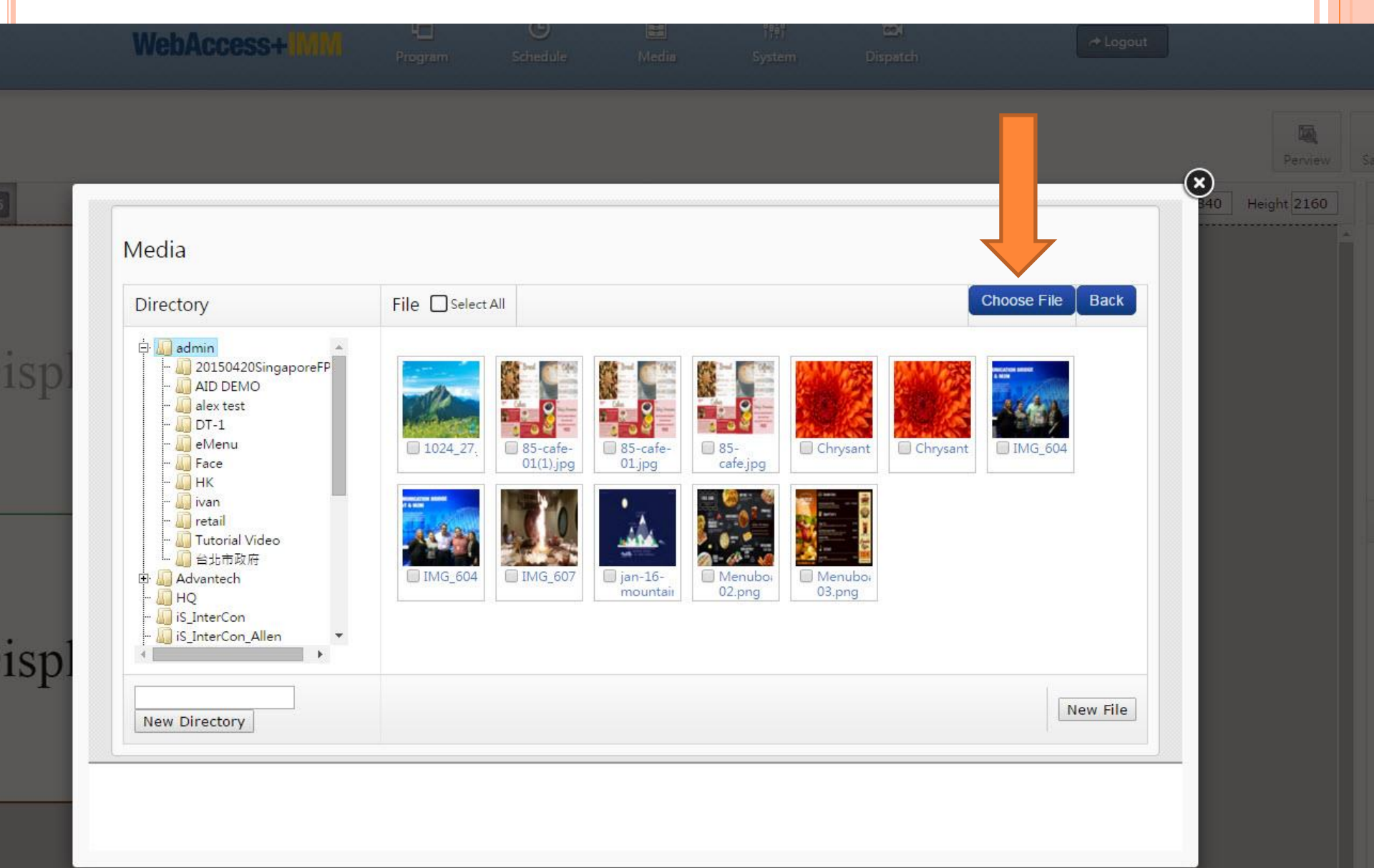

# • This is how the panel looks like after the picture is selected. You may also turn on the Preview mode to remove "Display #"

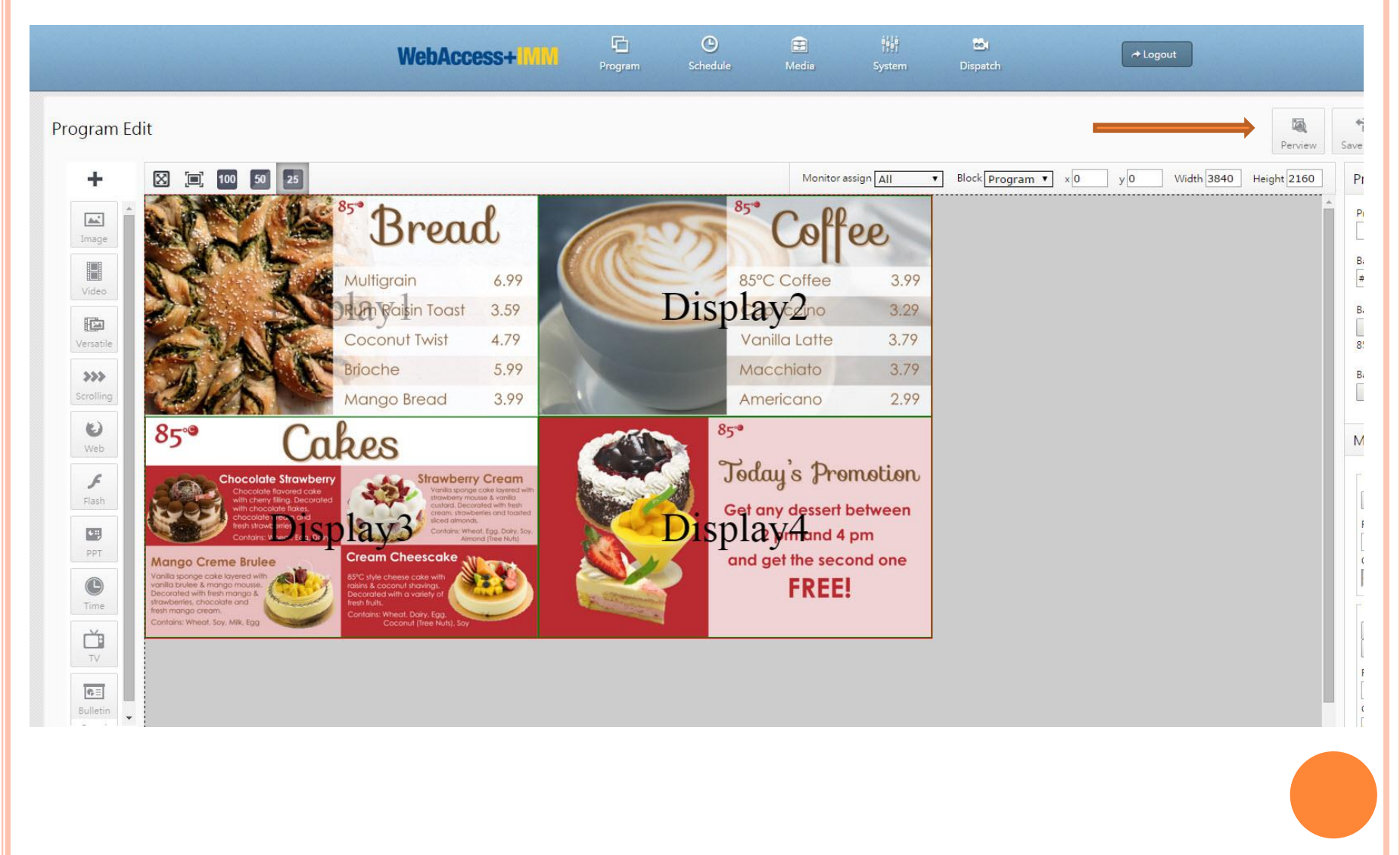

# 3. Adding New Image

- Fist, choose "browse" to select background image
- In the pop-up window select "New File"

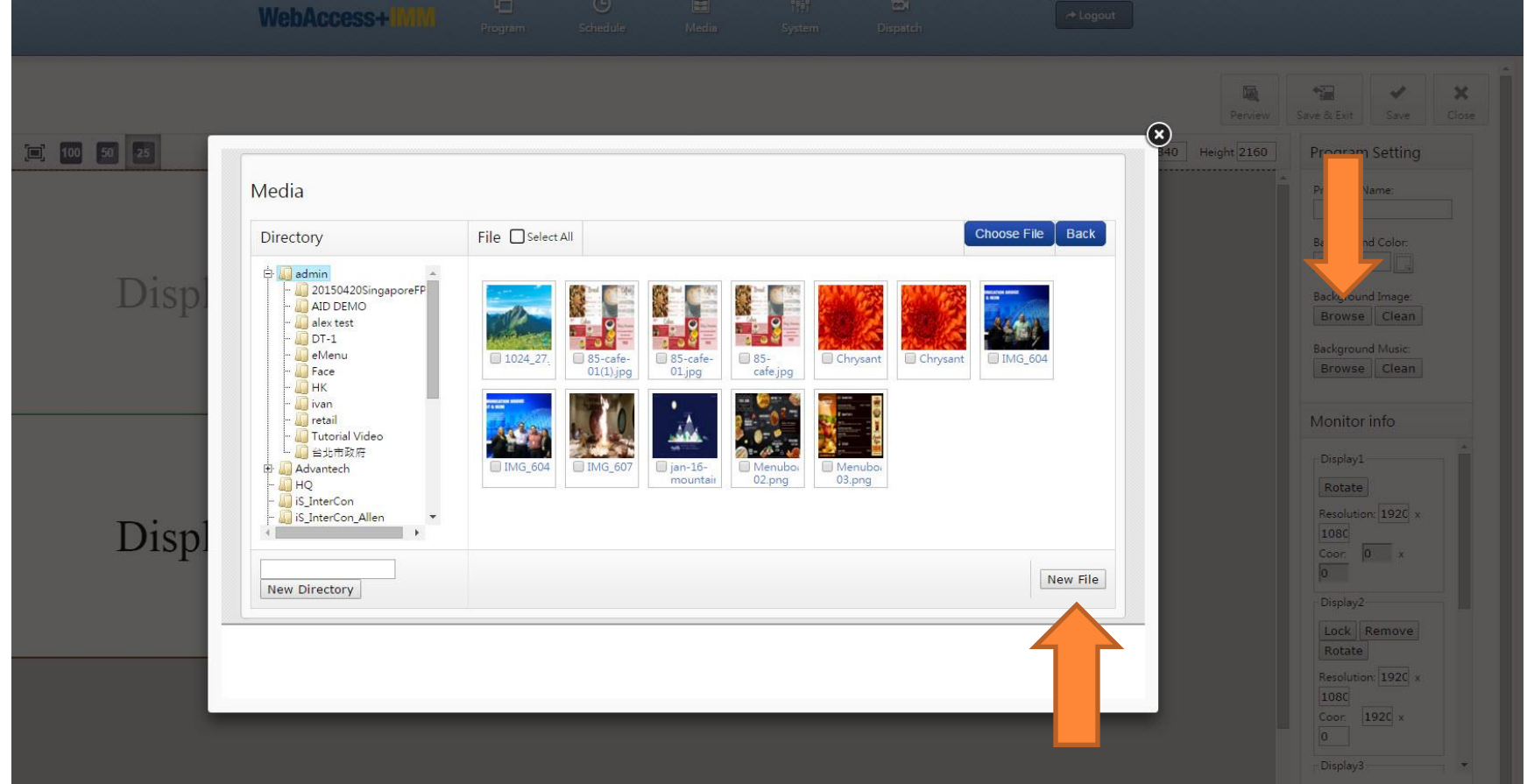

### • Click on "New" and choose a file from your computer

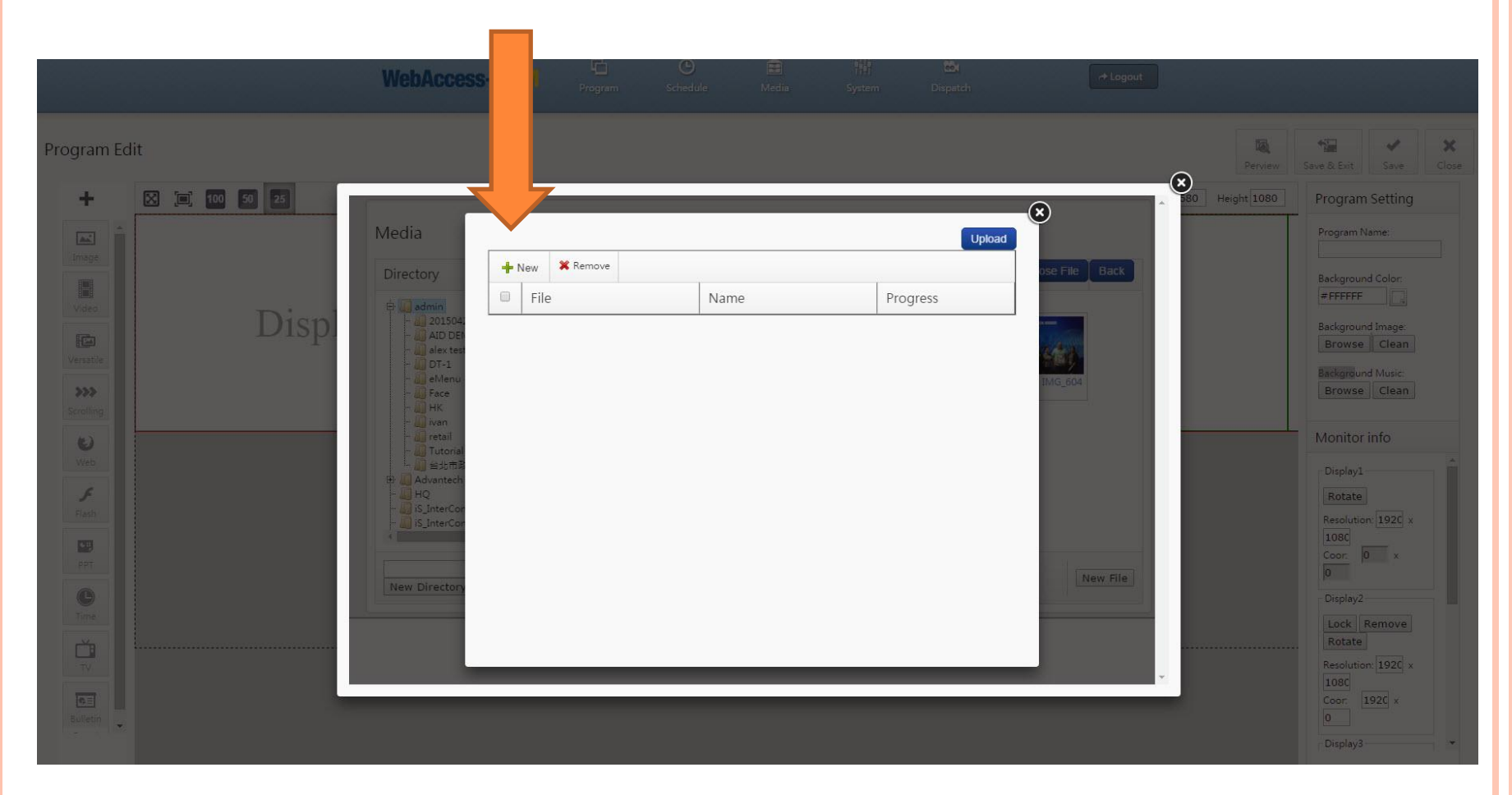

- After the upload, your image will appear in the list of available backgrounds.
- You may change pictures in a matter of seconds
- Program allows you to name and save project, lock the displays, add different background color, background music, rotate screens, scale the screens down and up. Feel free to browse and experiment!

100

50

85°C Coffee

Vanilla Latte

Macchiato

Americano

DISDCapVccino

3.99

3.29

3.79

3.79

2.99

![](_page_10_Picture_3.jpeg)